## 公益社団法人日本ラクロス協会 会員登録システム 賛助会員登録ガイド ※昨年度と同じ内容での登録(2023年2月24日版)

■ 本書は賛助会員登録方法を記載したガイドです。

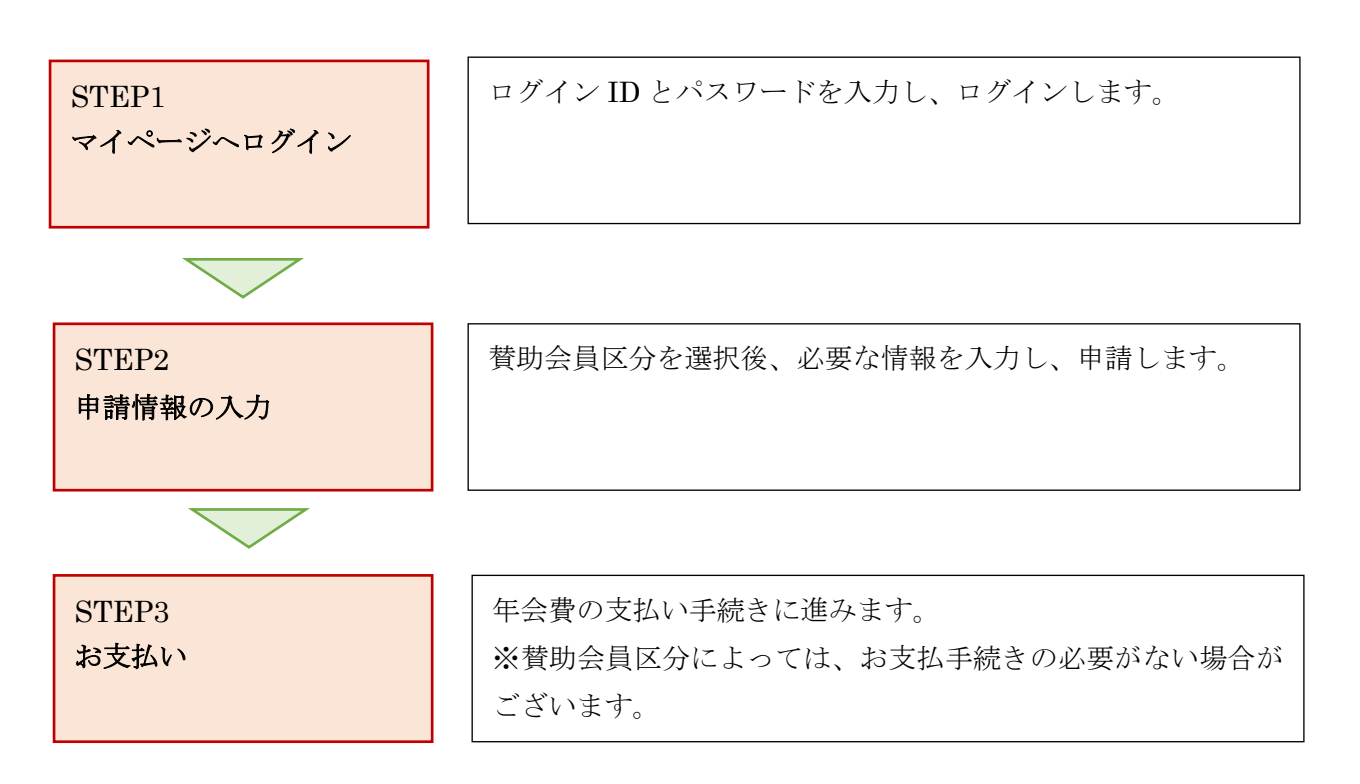

## STEP1:マイページヘログイン

① <u>https://www.lacrosse-membership.jp/</u> にアクセスし、「ログイン」ボタンを選択します。

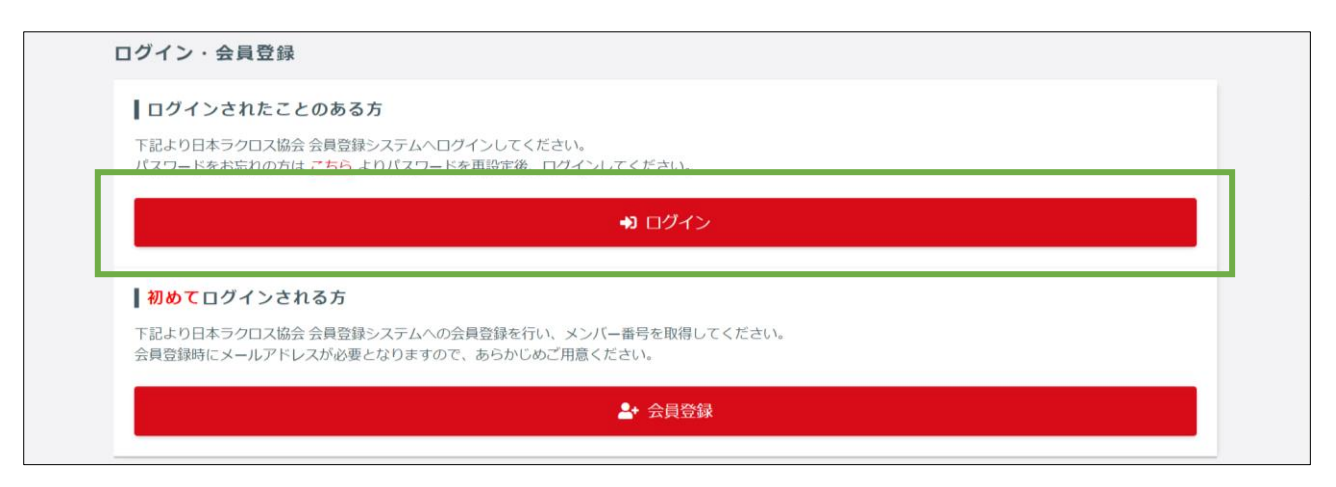

② 設定されたメールアドレスやパスワードを入力し、「ログイン」からマイページへログインします。

| ☆ > ログイン |                                              |   |
|----------|----------------------------------------------|---|
| 0010     |                                              |   |
|          | <ul> <li>現在2023年度の各種受付を行っています。</li> </ul>    |   |
|          | メールアドレス or メンバー番号 or 任意で設定したログインID           |   |
|          | パスワード                                        | 1 |
|          | <ul> <li>▶ メンバー番号、ログインDをお忘れの方はごちら</li> </ul> | J |
|          | ▶ <u>パスワードをお忘れの方はこちら</u>                     |   |
|          | アカウントをお持ちでない方はこちら<br>▲+ 会員登録                 |   |
|          |                                              |   |

### STEP2:申請情報の入力

① 「構成員・賛助会員」項目を開き、「申請」を選択します。

| ▲ メンバー                                                                                         | 進行中の手続き                                                                                                    |
|------------------------------------------------------------------------------------------------|----------------------------------------------------------------------------------------------------|
| 💄 登録/活動履歴 💦 🔧 🐇                                                                                | ◎ 進行中の手続きはありません。                                                                                                    |
| 🖪 構成員・賛助会員 🛛 🗸                                                                                 |                                                                                                    |
| 構成員, 贊助会員登録情報<br>申請                                                                            | 学年変更のお願い                                                                                                    |
| ■ 資格 〈                                                                                         | ▲ 2023年度の登録に向けて学年の変更をお願いします                                                                                                    |
| <ul> <li>         → 講習会申込         <ul> <li>             申請             </li> </ul> </li> </ul> | 2023年度に学年の変更をされていない方は、下記の「会員情報を変更する」ボタンから変更をお願いします。<br>※すでに変更いただいた方にも本アラートが表示されますが、予めご容赦ください。<br>学生の方 : 2023年4月からの予定学年<br>社会人の方:空欄 |
| <b>1</b> 1 1 1 1 1 1 1 1 1 1 1 1 1 1 1 1 1 1                                                   |                                                                                                    |

③ 「賛助会員に関する申請はこちら」にある「登録申請」項目の「申請する」を押します。

| 構成員に関する                               | 申請はこちら                                                                             |
|---------------------------------------|------------------------------------------------------------------------------------|
| <ul> <li>チームへ所属<br/>行いたい申請</li> </ul> | する構成員に関する各種申請です。<br>を確認し、手順に沿って操作をしてください。                                          |
| 登録申請                                  |                                                                                    |
| 登録申請                                  | 直近の所属チームへの登録申請を行います。<br>新しいチームに登録申請を行う場合は、登録先のチームを検索します。                           |
|                                       | 申請する                                                                               |
| その他の申請                                |                                                                                    |
| 脱退申請                                  | 所属しているチームからの脱退申請を行います。<br>「登録一覧」ボタンから脱退対象の登録情報を表示し、「構成員脱退申請」ボタンを選択してく 登録一覧<br>ださい。 |
|                                       |                                                                                    |
| 賛助会員に関す                               | る申請はこちら                                                                            |
| <ul> <li></li></ul>                   | する各種申請です。<br>を確認し、手順に沿って操作をしてください。                                                 |
| 登録申請                                  |                                                                                    |
|                                       | 賛助会員の登録申請を行います。                                                                    |
| 登録申請                                  |                                                                                    |
| 登録申請                                  | 申請する                                                                               |
| <b>登録申請</b><br>その他の申請                 | 申請する                                                                               |

④ 「昨年度と同じ内容で申請する方はこちら」の「申請」を押します。

|     | STEP1<br>申請内容入力         | STEP2<br>申請內容確認 |      | STEP3<br>申請完了 |   |
|-----|-------------------------|-----------------|------|---------------|---|
| ①昨年 | <b>Ξ度と同じ内容で申請する方は</b> る | 256             |      |               | ^ |
| 申請  | 団体名                     |                 | 競技区分 | 構成員区分         |   |
|     |                         |                 | 林助今日 | 按五个吕          |   |
| 申請  | 公益社団法人日本ラクロス協会          |                 | 莫叻云克 | 助力云東          |   |

※昨年度の登録がない場合は「新しく登録申請する方はこちら」の「申請」を選択します。 (詳細な手順は別途「賛助会員登録ガイド(新規の登録)」マニュアルを参照してください。)

| ☆ > 構成員・賛助会員登録申請構成員・賛助会員登録申請                                |                        |                      |    |
|-------------------------------------------------------------|------------------------|----------------------|----|
| <b>STEP1</b><br>申請内容入力                                      | <b>STEP2</b><br>申請內容確認 | <b>STEP3</b><br>申請完了 |    |
| <ol> <li>昨年度と同じ内容で申請する方はこ</li> <li>昨年度の登録はありません。</li> </ol> | 256                    |                      | ^  |
| 「②新しく登録申請する方はこちら」から賛<br>②新しく登録申請する方はこちら                     | 助会員の登録申請を行ってください。      |                      | ^  |
| <b>賛助会員登録申請</b>                                             | 録申請を行います。              |                      | 申請 |
|                                                             |                        |                      |    |

⑤ 「賛助会員区分」と「役職」を選択し、「入力内容を確認する」を押します。※継続加入の場合は、すでに選択された状態となっています。変更がある場合は選択し直します。

| ★ > 構成員 · 贊助会員登録申請構成員 · 賛助会員登録 | 登録申請                        |                        |                      |   |
|--------------------------------|-----------------------------|------------------------|----------------------|---|
| STEP<br>申請內容 <i>)</i>          | <b>1</b><br>入力              | <b>STEP2</b><br>申請內容確認 | <b>STEP3</b><br>申請完了 |   |
| 賛助会員申請情報                       |                             |                        |                      | ~ |
| <b>賛助会員区分</b> 必須               | 協力会員                        |                        |                      | ~ |
| 役職 必須                          | 地区事務局役員・スタッ<br>ご自身の役職を選択くださ | マフ<br><u></u> 生しい。     |                      | ~ |
|                                |                             | 入力内容を確認する              |                      |   |

#### ⑥ 申請内容を確認します。

| ★ > 構成員・賛助会員登録申請構成員・賛助会員登録申請 | 登録申請                      |                        |               |   |
|------------------------------|---------------------------|------------------------|---------------|---|
| STEP1<br>申請內容力               | l<br>カ                    | <b>STEP2</b><br>申請内容確認 | STEP3<br>申請完了 | i |
| まだ申請は完了しており<br>申請内容の最終確認後、ペー | <b>ません</b><br>-ジ下部の「申請する」 | ボタンを押してください。           |               |   |
| 賛助会員申請情報                     |                           |                        |               | ^ |
| 賛助会員区分                       | 協力会員                      |                        |               |   |
| 登録先                          | 公益社団法人日本                  | ラクロス協会                 |               |   |
| 役職                           | 地区事務局役員・                  | スタッフ                   |               |   |

⑦ 年会費や規定などを確認し、「申請する」ボタンを押します。

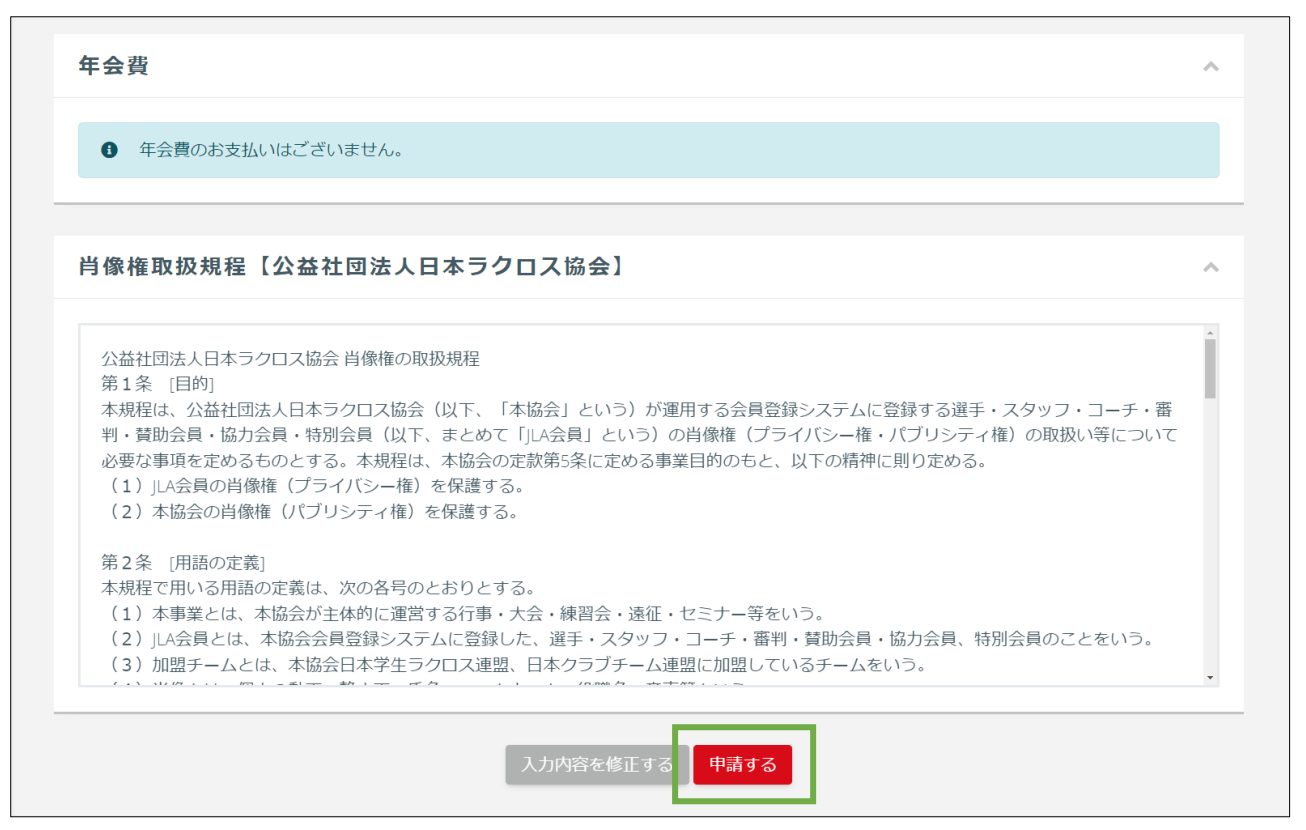

⑧ 登録申請が完了します。

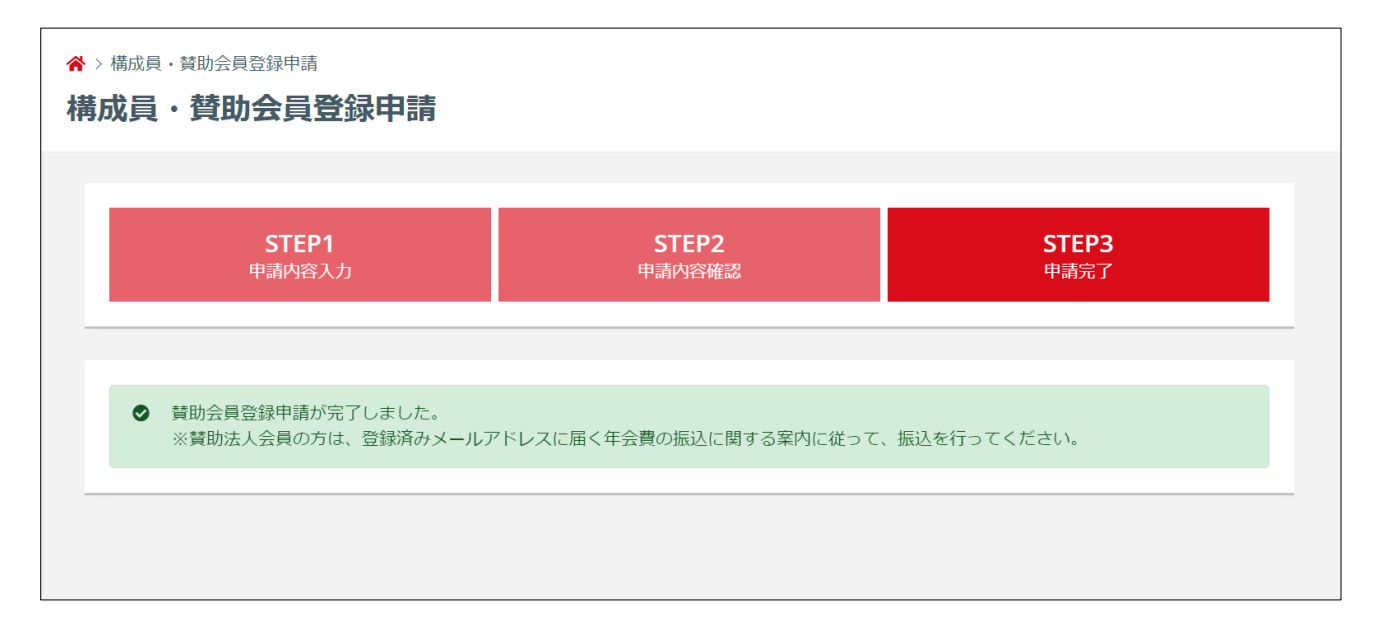

⑨ 協会により申請が承認された後は「承認のご案内」メールが届きます。

# 【JLA】賛助会員継続申請承認のご案内 (公社) 日本ラクロス協会 <no-reply@lacrosse-membership.jp> To 自分 🔻 山田 太郎 様 会員登録システムのご利用ありがとうございます。 下記の通り、申請が承認されました。 【手続き内容】 手続き名 : 賛助会員継続登録 (2023年度) 賛助会員区分:協力会員 登録先 : 公益社団法人日本ラクロス協会 申請日時 : 2023/04/01 00:00 承認日時 : 2023/04/01 12:00 ■ログインはこちら https://www.lacrosse-membership.jp/login ※本メールはシステムから自動でお送りしています。 ご返信いただいても回答はできませんので、あらかじめご了承ください。 .....

#### STEP3:お支払い

選択された賛助会員区分に応じて、年会費のお支払手続きを行います。

#### ◆「賛助個人会員」で申請された方

お支払い手順については「支払いガイド」をご参照ください。 お支払い後、登録完了となります。

※なお、既に同年度内で登録されたことがあり、その後退会され、再び申請された方は、お支払いの必要 はございません。

#### ◆「特別会員」で申請された方

お支払いの必要はございません。 日本ラクロス協会からの承認がおりましたら、登録完了となります。 登録内容については、「構成員・賛助会員登録一覧」画面からご確認いただくことが可能です。

#### ◆「協力会員」で申請された方

お支払いの必要はございません。

日本ラクロス協会からの承認がおりましたら、登録完了となります。 登録内容については、「構成員・賛助会員登録一覧」画面からご確認いただくことが可能です。

#### ◆「賛助法人会員」で申請された方

システム外でのお支払い手続きが必要です。 登録申請完了後、登録済みのメールアドレスに、年会費振込ご案内のメールが届きます。 そちらのメール内容に従って、振込を行ってください。 振込確認後、日本ラクロス協会による承認が行われますと、登録完了となります。